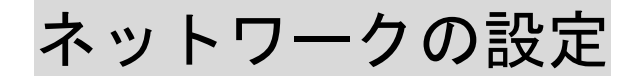

Windows7版

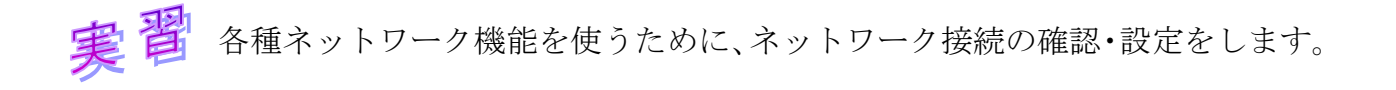

 デスクトップ上の[ネットワーク]アイ コンを右クリックし、表示されたショート カットメニューから[プロパティ]を選択 します。

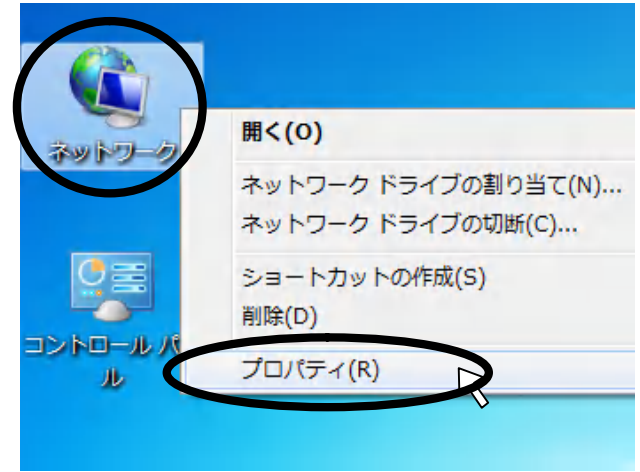

② [ネットワークと共有センター]が開かれるので、[アダプターの設定の変更]からネットワーク接続の情報が確認できる.

| 🕑 🕘 🗸 🙀 « ネットワークと1                | (ンターネット → ネットワークと共有センター                                         | ▼ 4 コントロールパネルの検索 り                                       |
|-----------------------------------|-----------------------------------------------------------------|----------------------------------------------------------|
| コントロール パネルホーム                     | 基本ネットワーク情報の表示と接続のセットアップ                                         | •                                                        |
| ワイヤレス ネットワークの管<br>理               | 🧶 —— 🦫 –                                                        | フルマップの表示                                                 |
| アダプターの設定の変更                       | H236XXX ネットワーク 3<br>(このコンピューター)                                 | インターネット                                                  |
| 共有の詳細設定の変更 ()                     | アクティブなネットワークの表示                                                 |                                                          |
|                                   | <b>ネットワーク 3</b><br>社内ネットワーク                                     | アクセスの種類: インターネット E<br>接続: 🔋 ローカル エリア接続                   |
|                                   | ネットワーク設定の変更                                                     |                                                          |
| 關連項曰                              | 新しい接続またはネットワークのセット<br>ワイヤレス、ブロードバンド、ダイヤル<br>ップします。あるいは、ルーターまたは  | アップ<br>アップ、アドホック、または VPN 接続をセットア<br>アクセス ポイントをセットアップします。 |
| CCX Diagnostic Utility            | ************************************                            |                                                          |
| Windows ファイアウォール<br>インターネット オプション | ワイヤレス (無線)、ワイヤード (有線)、ダイヤルアップ、または VPN ネットワーク接続な<br>確立または再確立します。 |                                                          |
| ホームグループ                           | ホームグループと共有に関するオプション                                             | ンを選択する                                                   |

③ ネットワーク接続ウィンドウが出てくるので、[ローカル エリア接続]アイコンを右 クリックし、[プロパティ]を選択します。

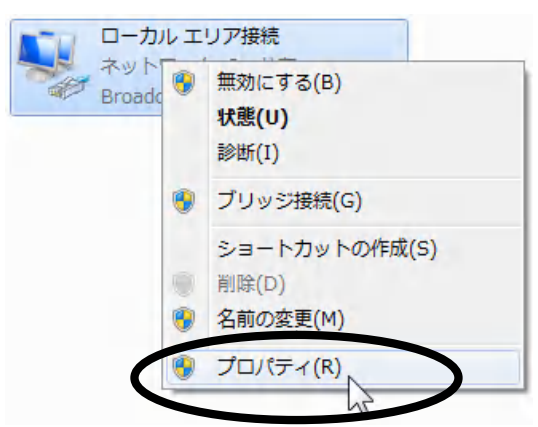

④ [ローカル エリア接続のプロパティ]ダイアログボックスが表示されるので、イン ストールされている Ethernet のインターネット プロトコル[TCP/IP v4]をクリック し、[プロパティ]ボタンをクリックします。(無い場合は LAN アダプタの設定が必要)

| ローカル エリア接続のプロパティ                                                       | ×                              |                           |
|------------------------------------------------------------------------|--------------------------------|---------------------------|
| ネットワーク共有                                                               |                                |                           |
| 接続の方法:                                                                 |                                |                           |
| 🔮 Broadcom NetLink (TM) Gigabit Ethernet                               |                                |                           |
| この接続は次の項目を使用します(の):                                                    | 韩成( <u>C</u> )                 |                           |
| ☑ - ■ QuoS パケット スケジューラ                                                 | A                              |                           |
| ☑ ■ Microsoft ネットワーク用ファイルとプリンター共有 ☑ 4 インターネット プロトコル バージョン 6 (TCP/IPU6) | TCD/ID w/ なか)                  |                           |
| <ul> <li>✓ エインターネット プロトコル バージョン 4 (TCP/IPv4)</li> </ul>                |                                |                           |
| Link-Layer Topology Discovery Mapper I/O Driver                        |                                |                           |
| Link-Layer Topology Discovery Responder                                | インターネット プロトコル バージョ             | ョン 4 (TCP/IPv4)のプロパティ ビー  |
|                                                                        | 全般(代替の構成)                      |                           |
|                                                                        | ネットワークでこの機能がサポートされ             | ている場合は、正設定を自動的に取得することがで   |
| (大送制御ブロトコル/インターネット ブロトコル。相互接続された                                       | きます。サポートされていない場合は、<br>さしてください。 | ネットワーク管理者に適切な IP 設定を問い合わせ |
| イットワーク間の通信を提供する、以近のワイトエリア イットン<br>ルです。                                 | ◎ 1月 アドレスを自動的に取得する             | 701                       |
|                                                                        |                                |                           |
| ОК                                                                     | - IP アドレス(I):                  |                           |
|                                                                        | サブネット マスク(山):                  |                           |
|                                                                        | デフォルト ゲートウェイ( <u>D</u> ):      |                           |
| インターネット プロトコル バー                                                       | O DNS サーバーのアドレスを自動             | 的に取得する(B)                 |
| ジョン 4(TCP/IPv4)のプロパティ]                                                 | - ⑦ 次の DNS サーバーのアドレスを          | E(#)(E):                  |
| イアログボックスで「TP アドレ                                                       | 優先 DNS サーバー( <u>P</u> ):       |                           |
| イノーノハノノハく、[11 ノーレ                                                      | 代替 DNS サーバー( <u>A</u> ):       | · · · · · · · · · ·       |
| を日期的に取得する」のオフンヨ                                                        |                                |                           |
| がONになっていることを確認し、                                                       | □ 於了時に設定を検証する(L)               | 詳細設定(⊻)                   |
| OK ]ボタンをクリックします。                                                       |                                | OK 542/17/1               |
|                                                                        |                                |                           |

ィンターネット をクリックしてみましょう。 インターネットが閲覧できていれば、これで ネットワークは正しく接続されています。 次に、CSL ワークグループに登録します。

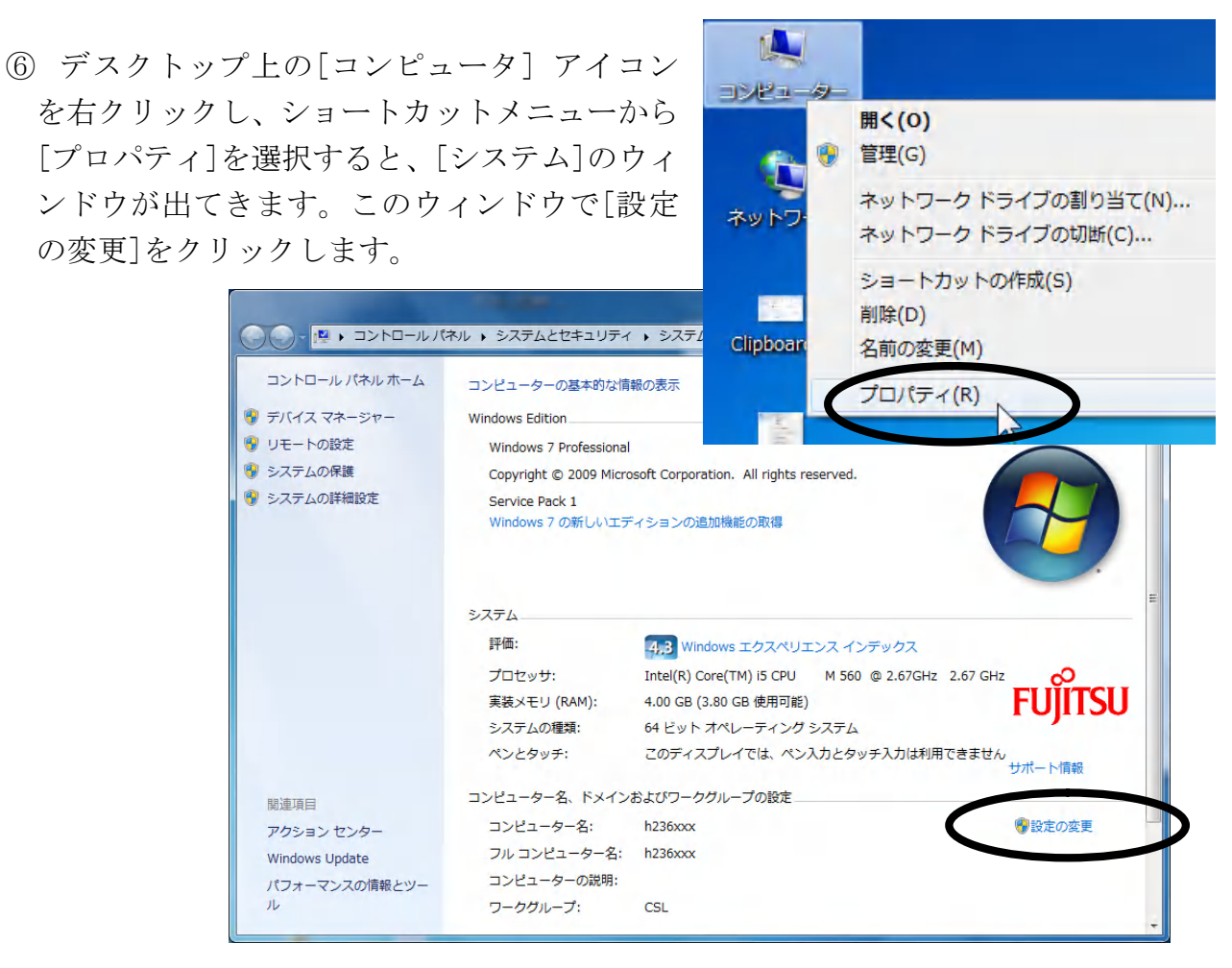

⑦[システムのプロパティ]ダイアログボックスの[コンピュータ名]タブにある[変更]ボタンをクリックします。

| システムのプロパティ                                                                                                    |                                                                          |
|----------------------------------------------------------------------------------------------------|--------------------------------------------------------------------------|
| コンピューター名 ハードウェア                                                                                                    | 洋細設定 システムの保護 リモート                                                        |
| コンピューター名/ドメイン名の変更                                                                                                    | ピューターをネットワーク上で識別するために使われます。                                              |
| このコンピューターの名前とメンバーシップを変更できます。変更により、ネット<br>ワークリソースへのアクセスに影響する場合があります。 <u>詳細情報</u><br>コンピューター名( <u>C</u> ):<br>h236xxx<br>フ <del>ル 3.ピューター名</del><br>h236xxx | : "キッチンのコンピューター"、"仕事用コンピューター"<br>36xxx<br>31<br>いてください。<br>ンに参加したりするには「客 |
| 所属するグループ<br>● ドメイン(D):<br>● ワークグループ(W):<br>CSL<br>OK キャンセル                                                                                                | OK     キャンセル     適用(A)                                                   |

⑧ [コンピュータ名]に「hxxxxx」(hの後ろに学生番号)、[ワークグループ]に「CSL」
 (シー・エス・エル)を入力し、[0K]ボタンをクリックします。

⑨[OK]ボタンを3回クリックし、コンピュータ名の変更を完了させます。

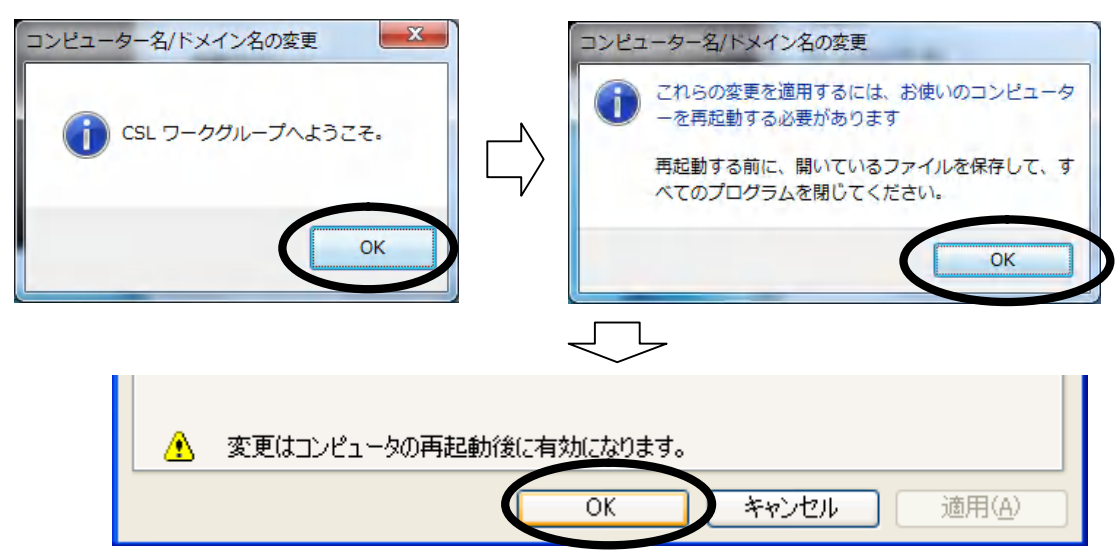

① 再起動を促すメッセージが表示されるので、[今すぐ再起動する]ボタンをクリックすると、設定が変更され、コンピュータが再起動します。(数分かかります。)

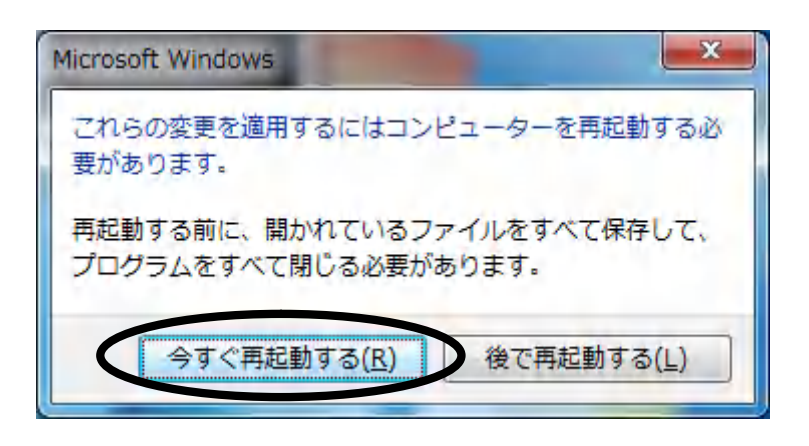

① 再起動後、[システム]のウィンドウから、コンピュータ名とワークグループの変更 内容が確認できます。

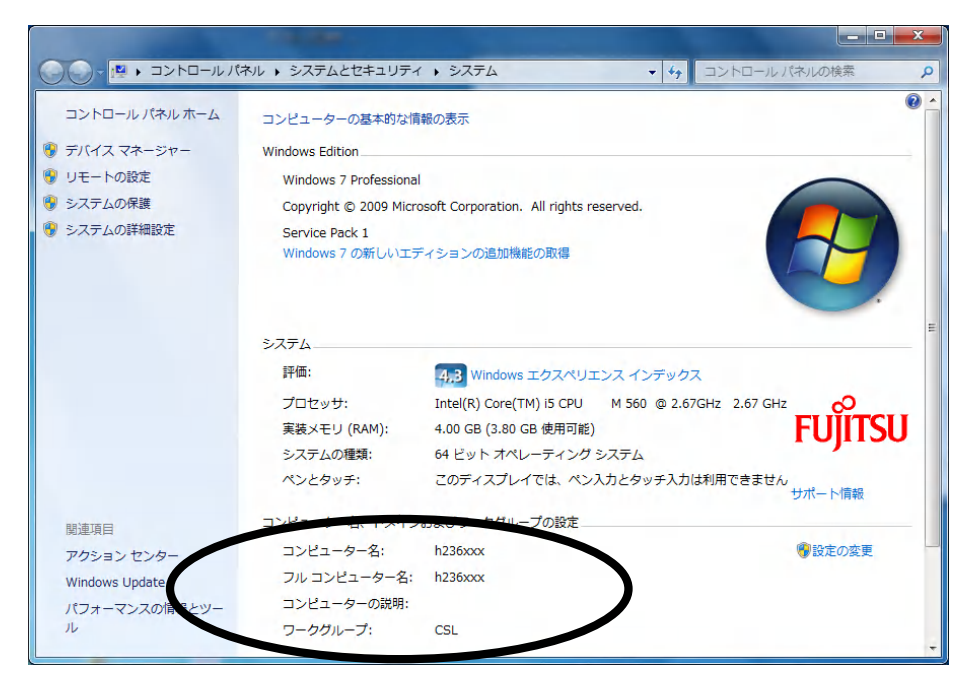